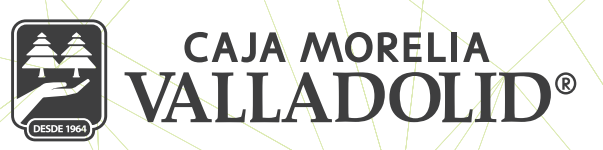

## **INICIAR SESIÓN (LOGIN)**

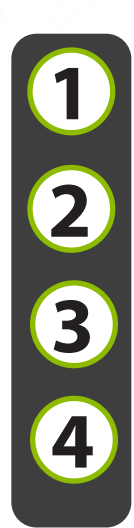

Se ingresa a la aplicación, capturando número de socio en el espacio correspondiente y se da clic en continuar.

En la siguiente página muestran las iniciales del nombre del socio seguido de asteriscos y la imagen antiphishing seleccionada en el registro.

Ingresar contraseña y dar clic en continuar.

Se muestra pantalla principal de "Mis cuentas", con el nombre completo del socio, última fecha y hora de acceso, así como descripción y montos de sus cuentas de haberes, prestamos vigentes e inversiones.

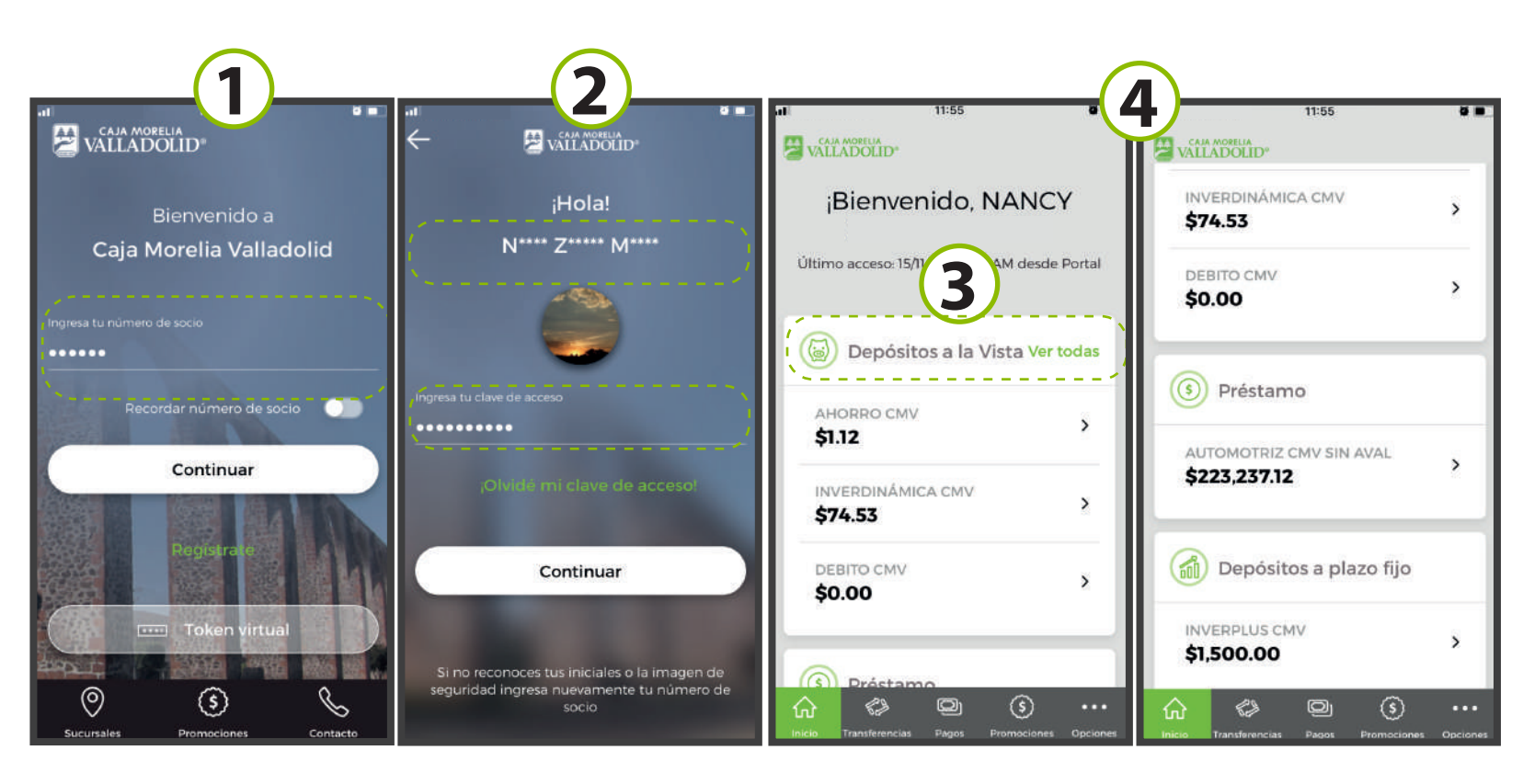

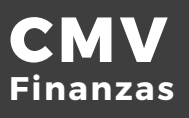